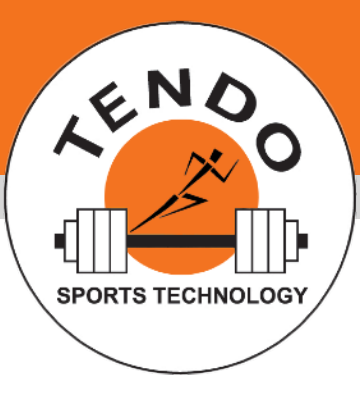

## **TENDO** Sprint System

INTELLIGENT, WIRELESS TIMING SYSTEM

## INSTALLING THE COMPUTER SOFTWARE ON MAC

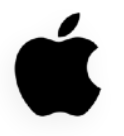

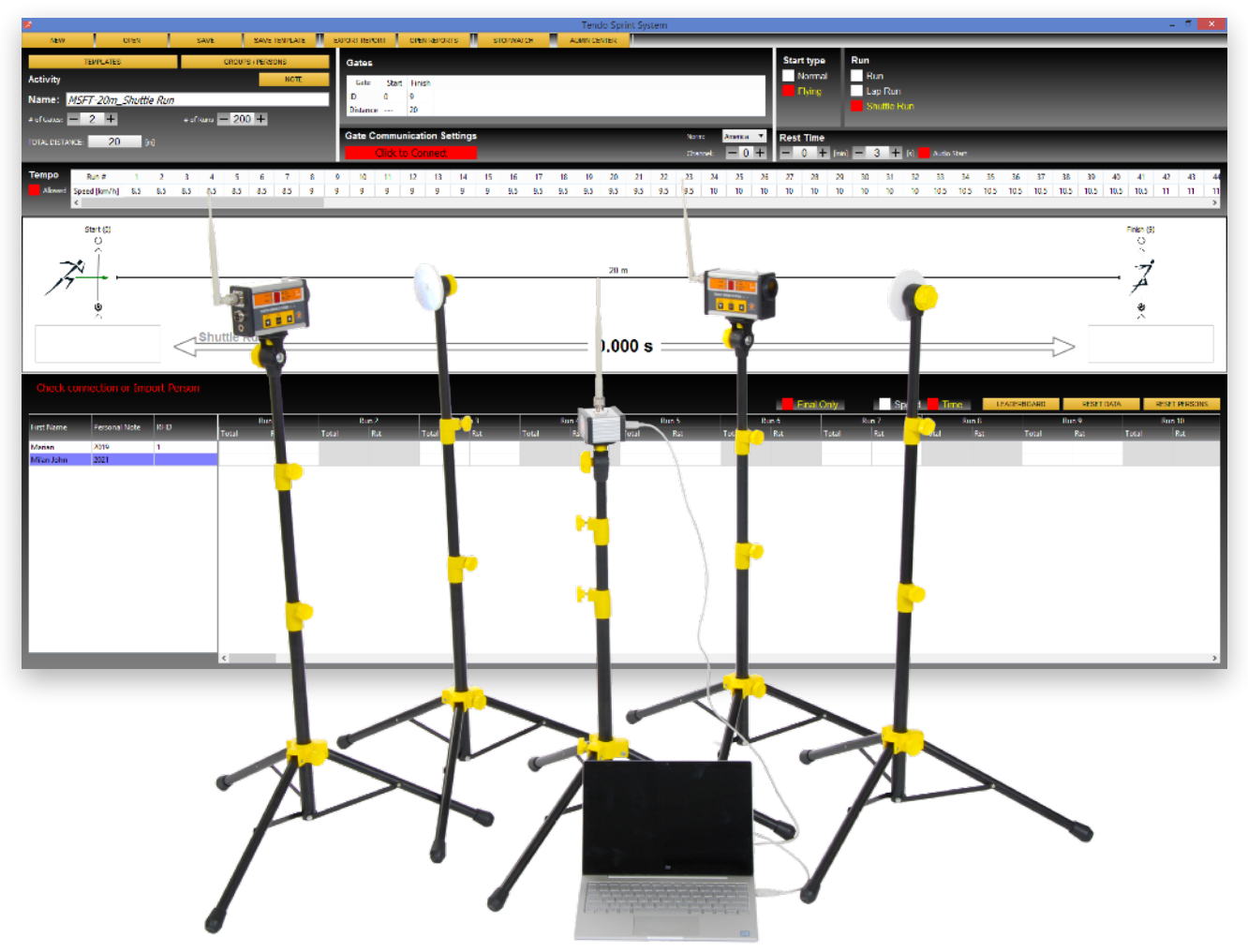

1. Download the "TENDO Sprint System.pkg" file and save it to your Mac.

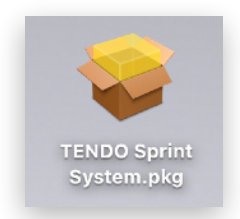

- 2. On your Mac, click the Apple menu in the top left corner (€). Choose "System preferences". Click on "Privacy & Security" in the sidebar (€).
- 3. Scroll down. In the security section, select the "*TENDO Sprint System.pkg*" file and click "*Open Anyway*"

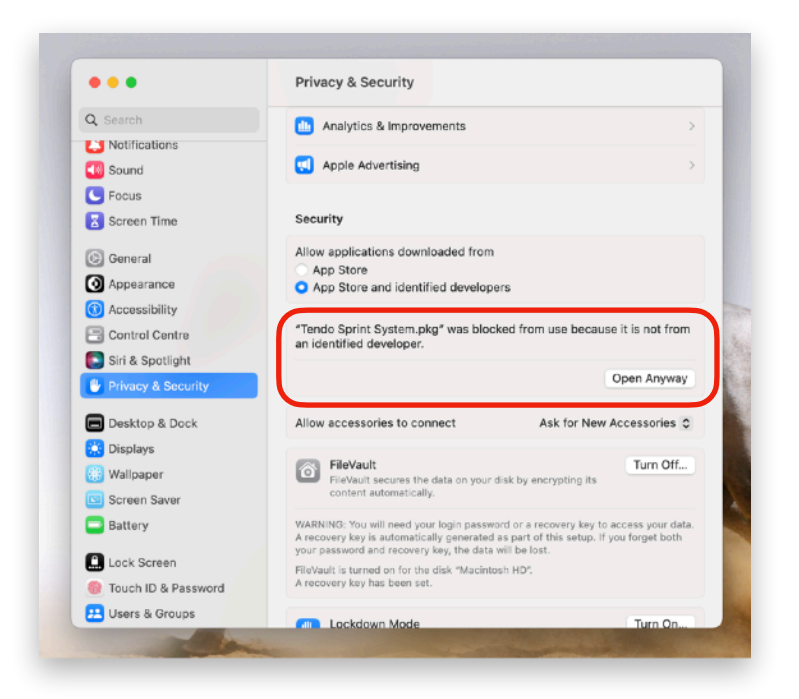

- 4. Enter your Login details. Click "Confirm".
- 5. Follow the on-screen instructions

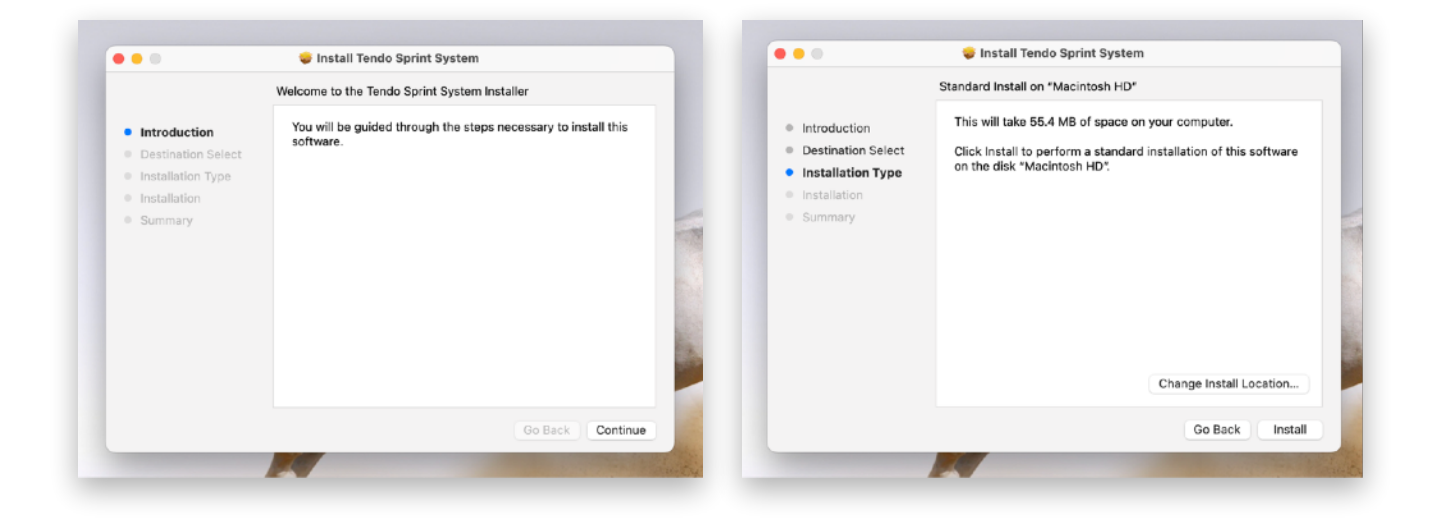

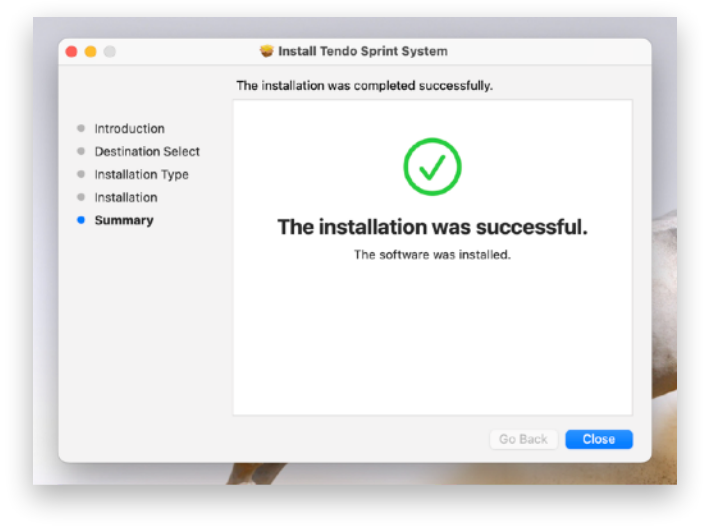

You will find Tendo Sprint System computer software in your Launchpad.

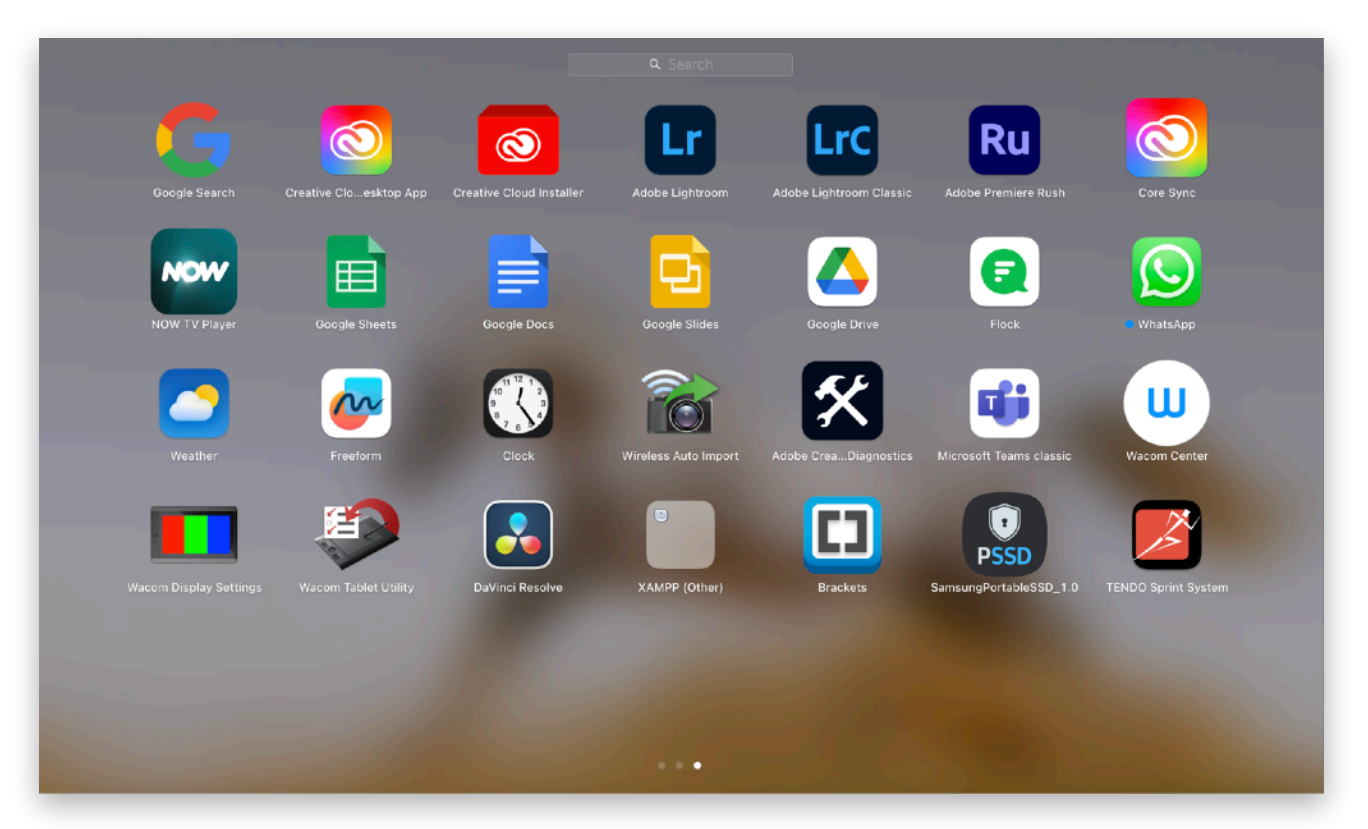

## Attention!

6. When you first connect the TSS Receiver using the USB cable, a window will appear asking you to connect the device to your Mac. Click "*Allow*"

## Uninstallation

- 1. Open "Finder".
- 2. Select "Applications".
- 3. Find "TENDO Sprint System" in the list and drag and drop the icon to the "Bin"